## **ACCESSING YOUR BARCODE**

## From a Desktop/Laptop Computer

Step 1: Login to your online account.

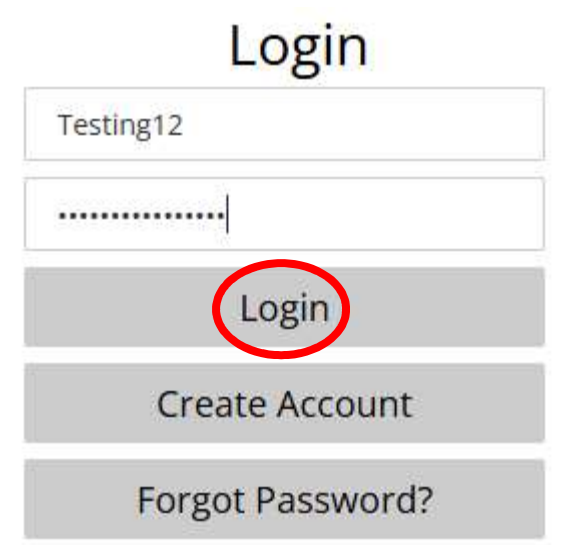

\*If a Household Update is required, confirm your information and then hit "Save" at the bottom of the screen.

**Step 2:** Select the dropdown menu in the upper righthand corner that has your last name and household number.

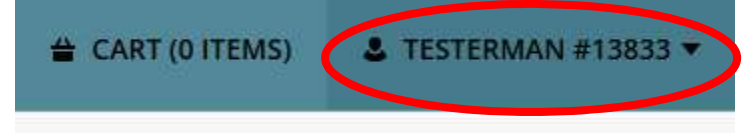

## Step 3: Choose "My Memberships" under "Reprint".

|                   | HOME | SEARCH 🔻         | CONTAC | T US               | MAKE A DONATION | 🖀 CART (O ITE     | MS) 💄 TE | STERMAN #13833 ▼ |
|-------------------|------|------------------|--------|--------------------|-----------------|-------------------|----------|------------------|
| Reprint           |      | History & Bal    | lances | Rep                | orts            | My Account        |          |                  |
| Reprint A Receipt |      | My History       |        | Hou                | sehold Roster   | Household & Membe | er       |                  |
| My Memberships    |      | Pay Old Balances |        | Household Calendar |                 | Wishlist          |          |                  |
|                   |      |                  |        | Child              | dcare Statement | Account Settings  |          |                  |
|                   |      |                  |        |                    |                 | Logout            |          |                  |

**Step 4:** Select the person whose barcode you would like to access.

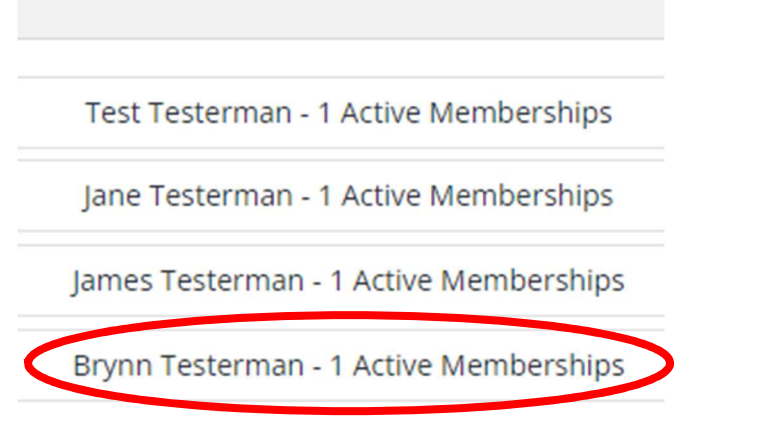

## Step 5: Scan the barcode.

\*Tip: Print the barcode(s) for easy access.

Membership Barcode - Brynn

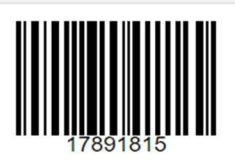

| Membership Details               |             |                                  |                        |              |
|----------------------------------|-------------|----------------------------------|------------------------|--------------|
| Pass Code                        | Pass Number | Description                      | Date Range             | Punches Left |
| Pool Pass Summer Family Children | 50418       | Summer Pool Pass Family Children | 06/13/2024 -08/23/2024 |              |
|                                  |             |                                  |                        |              |
| Back                             |             |                                  |                        |              |